## Mac OS Xでの設定

1.「アップルメニュー」→「システム環境設定…」を選択します。

| Finder ファイル     | 編集 表示 | 移動 | ウインドウ | ヘルプ | 3 | A |
|-----------------|-------|----|-------|-----|---|---|
| この Mac について     |       |    |       |     |   |   |
| Mac OS X ソフトウェア | を入手   |    |       |     |   |   |
| システム環境設定        |       |    |       |     |   |   |
| Dock            | •     |    |       |     |   |   |
| 場所              | •     |    |       |     |   |   |
| 最近使った項目         | •     |    |       |     |   |   |
| 強制終了            |       |    |       |     |   |   |
| スリープ            |       |    |       |     |   |   |
| 再起動             |       |    |       |     |   |   |
| システム終了          |       |    |       |     |   |   |
| ログアウト           | ☆業Q   |    |       |     |   |   |
|                 |       |    |       |     |   |   |

2. 「インターネットとネットワーク」の中の「ネットワーク」をクリック。

| 000       |                |           | システム環境語                 | t定            |             | 0           |
|-----------|----------------|-----------|-------------------------|---------------|-------------|-------------|
| すべてを表示    |                | し サウンド 起  | し あディスク                 |               |             |             |
| パーソナル     |                |           |                         |               |             |             |
| Dock      | スクリーン<br>エフェクト | デスクトップ    | <b>2</b><br>マイアカウント     | (1)<br>ログイン項目 | ● New<br>一般 | です。<br>言語環境 |
| ハードウェア    | ,              |           |                         |               |             |             |
| 0         | 6              | <u></u> * |                         |               | Ø           | Ŷ           |
| CDとDVD    | ColorSync      | キーボード     | サウンド                    | ディスプレイ        | マウス         | 省エネルギー      |
| インターネッ    | トとネットワ         |           |                         |               |             |             |
| QuickTime | インターネット        | ネットワーク    | )<br>英有                 |               |             |             |
| システム      |                |           |                         |               |             |             |
| Classic   | アカウント          | 21-7      | (の)<br>ソフトウェア<br>アップデート | マクセス          | 日付と時刻       | 2000 起動ディスク |
|           |                |           |                         | ,,,,,,        |             |             |

3. 以下の図を参考に設定を行ってください。

「場所」使用するネットワークを選択します。(ここでは自動を選択しています。)

「表示」がLAN ボード(LAN カード)に設定されていることを確認してください。(ここでは内蔵 Ethernet を使用しています。)

「設定」を「設定」ポップアップメニューから「手入力」を選択します。

「IP アドレス」にはお客様登録書に記載されている①IP アドレスを入力します。

「サブネットマスク」にはお客様登録書に記載されている②サブネットマスク:255.255.255.0を入 力します。

「ルータ」にはお客様登録書に記載されている③ゲートウェイを入力します。

「DNS サーバ」にはお客様登録書に記載されている④ドメインネームサーバ(DNS)

61.117.150.1 の数字を入力します。

| 00                |                           | ネットワ                                                                                                    | ワーク       |                            |    |  |
|-------------------|---------------------------|----------------------------------------------------------------------------------------------------|-----------|----------------------------|----|--|
| <b>し</b><br>べてを表示 | <b>7</b> 12767 <b>9</b> 5 | ひゃく まっトワーク  シ  ・  ・  ・  ・  ・  ・  ・  ・  ・  ・  ・  ・  ・  ・  ・  ・  ・  ・  ・  ・  ・  ・  ・  ・  ・  ・  ・  ・  ・  ・  ・  ・  ・  ・  ・  ・  ・  ・  ・  ・  ・  ・  ・  ・  ・  ・  ・  ・  ・  ・  ・  ・  ・  ・  ・  ・  ・  ・  ・  ・  ・  ・  ・  ・  ・  ・  ・  ・  ・  ・  ・  ・  ・  ・  ・  ・  ・  ・  ・  ・  ・  ・  ・  ・  ・  ・  ・  ・  ・  ・  ・  ・  ・  ・  ・  ・  ・  ・  ・  ・  ・  ・  ・  ・  ・  ・  ・  ・  ・  ・  ・  ・  ・  ・  ・  ・  ・  ・  ・   ・   ・   ・   ・   ・   ・   ・   ・   ・   ・   ・   ・   ・   ・   ・   ・   ・   ・   ・   ・   ・   ・   ・   ・   ・   ・   ・   ・   ・   ・   ・   ・   ・   ・   ・   ・   ・   ・   ・   ・   ・   ・   ・   ・   ・   ・   ・   ・   ・   ・   ・   ・   ・   ・   ・   ・   ・   ・   ・   ・   ・   ・   ・   ・   ・   ・   ・   ・   ・   ・   ・   ・   ・   ・   ・   ・   ・   ・   ・   ・   ・   ・   ・   ・   ・   ・   ・   ・   ・   ・   ・   ・   ・   ・   ・   ・   ・   ・   ・   ・   ・   ・   ・   ・   ・   ・   ・   ・   ・   ・   ・   ・   ・   ・   ・   ・   ・   ・   ・   ・   ・   ・   ・   ・   ・   ・   ・   ・   ・   ・   ・   ・   ・   ・   ・   ・   ・   ・   ・   ・  ・  ・   ・  ・   ・   ・   ・   ・   ・   ・   ・   ・   ・   ・   ・  ・  ・  ・  ・  ・  ・  ・  ・  ・  ・  ・  ・  ・  ・  ・  ・  ・  ・  ・  ・  ・  ・  ・  ・  ・  ・  ・  ・  ・  ・  ・  ・  ・  ・  ・  ・  ・ | 起動ディス     | 9                          |    |  |
|                   |                           | 場所:〔自動                                                                                                    |           | \$                         |    |  |
| 表示: 🕐             | 回藏 Ethernet               |                                                                                                    | :)        |                            |    |  |
| -                 | TCP/                      | IP PPPoE Ap                                                                                                    | pleTalk   | プロキシ                       |    |  |
|                   | 設定: 手入                    | л                                                                                                    |           | •                          |    |  |
|                   |                           |                                                                                                    | DNS +     | ナーバ                        |    |  |
|                   | IP アドレス: 172.16.0.2       |                                                                                                    | 61.11     | 61.117.150.1               |    |  |
| <del>ل</del> ب    | ブネットマスク: 2                | 55.255.255.0                                                                                                    | 1         |                            |    |  |
|                   | ルータ: 1                    | 72.16.0.1                                                                                                    | 検索ド       | メイン (オプショ                  | ン) |  |
|                   |                           |                                                                                                    | kcnet     | .ne.jp                     |    |  |
| Ethe              | rnet アドレス: 0(             | ):30:65:ba:a6:4e                                                                                                    | 例: a<br>e | pple.co.jp<br>arthlink.net |    |  |

4. 「今すぐ適用」をクリックして設定完了です。閉じるボタンをクリックしてください。 以上で設定は完了です。